## TSV取込みについて

1.目的

原産判定依頼および発給申請の内容をTSV(項目をTAB区切りにしたテキスト)により取り込ませる 機能を設けます。この機能により、同類申請および多数の明細がある申請の登録時間を簡略化させます。

2.TSV取り込みの概要

原産判定依頼および発給申請に対して、TSVファイルによる取込を可能とします。 画面インターフェースは、用意頂いたTSVファイルを画面より参照選択し、アップします。 アップされた内容は、新規登録として登録画面に表示され、登録(保存)が可能となります。 申請単位は、1申請につき、1ファイルとします。

- TSV作成時には、画面項目チェック制御に準じた、入力データを指定して頂く必要があります。 レイアウトの必須項目は、必ず入力して頂く必要があります。
  - 桁数エラー、属性エラーの場合、TSV取込画面でエラーとします。
  - 桁数:TSVレイアウト参照(レイアウトはバイト単位指定。全角は2バイト必要となります)
  - 属性:全角は、EUCコードのみとなります。( や外字は指定不可です) 日付は存在する日付を設定する必要があります。(例:20050620)
  - マスタ:材料の原産性を判定した方式は、別紙「材料の原産性を判定した方式コード定義」に 従って設定してください。
  - マスタ:単位は、別紙「重量単位コード定義」に従って設定してください。
  - マスタ:国は、別紙「国コード定義」に従って設定してください。
  - EXCELでTSVデータを作成する場合、数字文字の扱いに注意してください。
  - EXCELにより、頭0が省略されたり、長い桁数の場合E+で表示される場合があります。

その場合は、EXCELのセルを文字属性に定義してください。

操作ユーザ

ログインユーザより、依頼者または申請者の情報を取り出します。

- そのため、TSV取込は、各申請を実施するユーザIDでログインし、操作して頂く必要があります。
- (日商事務所側で代理入力する場合は、依頼者、申請者情報は TSV 取込後、手入力となります)
- TSV取込画面は、メインメニューから遷移可能とします。
- 3. T S V 取込処理の画面フロー

以下に「原産品判定依頼書」をTSV取込機能により実施する手順を示します。

なお、当該協定で初めて入力する場合は、お手数ですが新規入力か、他協定の複写でデータを作成してください。 (発給申請TSV取込も同様のインターフェースとなります)

**TSV取込のレイアウトに従い、TSVデータを用意します。** 

原産品判定一覧の受付番号をクリックすることで閲覧可能な参照画面の最下部にTSV出力ボタンがあります。 ここで出力したデータの項目がTSV取込みのデータ項目のサンプルになります。 申請を行うユーザが、ユーザID/パスワードを指定し、特定原産地証明書発給システムにログインします。 メインメニューより、「原産品判定依頼書入力」をクリックします。

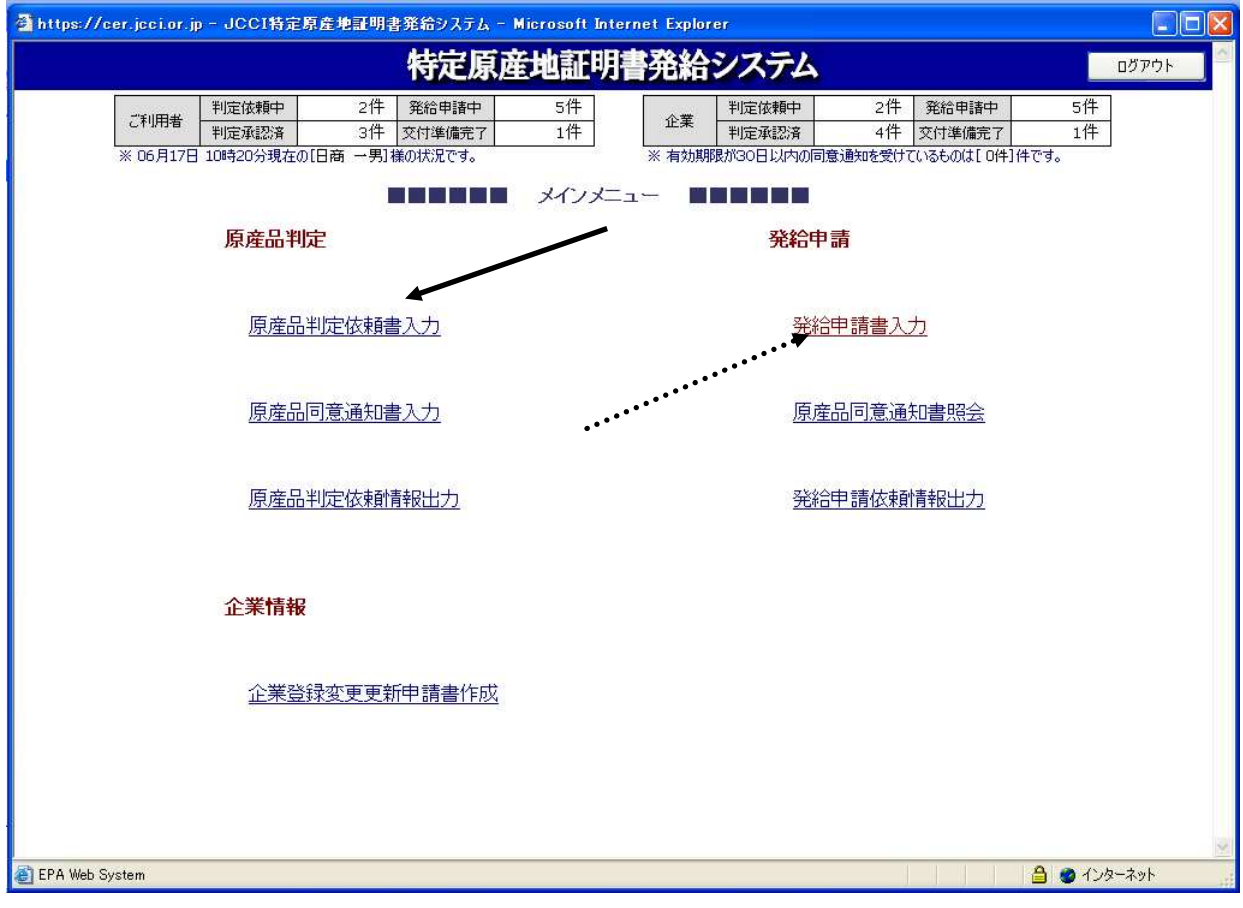

(発給申請TSV取込みは「発給申請入力」をクリックします。)

「原産品判定依頼書一覧」画面が表示されます。「TSV形式で新規取込」ボタンをクリックしてください。

|                 |             |            |        | Į        | 亰産品判定依頼書−                                | ·覧     |             |           |            |         | メニューに戻る            |    |
|-----------------|-------------|------------|--------|----------|------------------------------------------|--------|-------------|-----------|------------|---------|--------------------|----|
| 判定              | 受付番号        |            |        | Ĩ        | 状態                                       | (      | HSコ<br>(先頭- | ード<br>一致) |            |         |                    |    |
| 判定              | 依頼日※        |            | ~      |          | 依頼者名<br>(部分一致)                           |        | (Jush       |           |            |         | 検索表示               |    |
| ×               | <b> </b> 象国 |            | ~      | <br>半    | (11) 致) (11) (11) (11) (11) (11) (11) (1 | ~      | 1百表元        | (件数 15    | ~          |         |                    |    |
| ※判定依            | 転用は西暦       | 毎月日の数      | 字を入力   | してくださ    | い。(例:2008年5月1日→20                        | 080501 | )           |           |            |         |                    |    |
| 新規              | 1入力         | TSV形式      | で新規入   | <b>b</b> |                                          |        |             |           |            |         |                    |    |
|                 | 8           | 19.<br>1   |        |          | ※回答・回答通知事が担由され                           | 71,27  | z□1-1+^     | バまニナわ     | ±-±        | o*. 2   | 7.[台]1.0[次]        |    |
| (米田叙・20)<br>対象国 | 受付悉号        | 优朝口        | 4-r2H  | 计能       | ※同志・同志通知者が提出され<br>産品タ                    | (いる)   | 輻光名         | 本務所       | より。<br>同音※ |         |                    |    |
| マレーシア           | 00350702    | 2008/06/14 | 870880 | 承認       | Suspension Shock-Absorber                | 日商     | 一男          | 東京        | 1-1000     | 修正      | 副除 推写              |    |
| 91              | 00532404    | 2008/06/14 | 870880 | 保留       | Suspension Shock-Absorber                | 日商     | 一男          | 東京        | 0          | 修正      | 削除(複写)             |    |
| <br>チリ          | 00228703    | 2008/06/14 | 851650 | 承認       | Microwave ovens standard                 | 日商     | 一男          | 東京        | 0          | 修正      | 削除(複写)             |    |
| インドネシア          | 00006405    | 2008/06/13 | 851650 | 承認       | Microwave ovens standard                 | BR     | 一男          |           |            |         |                    |    |
| 91              | 00532204    | 2008/06/13 | 851650 | 承認       | Microwave ovens standard                 | 日商     |             | │         | 判定化        | 反頼の     | TSV取込              | は、 |
| £IJ             | 00228503    | 2008/06/13 | 851650 | 手続中      | Microwave ovens standard                 | 日商     | 一男          | - T       | ፍ ጠ        | TSV     | 形式新担入ナ             | ٦. |
| マレーシア           | 00350502    | 2008/06/13 | 851650 | 手続中      | Microwave ovens standard                 | 日商     | 一男          |           | 500        | 100)    | 1/ 1/ 001 /20 / // |    |
| インドネシア          | 00006305    | 2008/06/13 | 870880 | 否決       | Suspension Shock-Absorber                | 日商     | 一男          | クリ        | ックし        | ってく     | ださい。               |    |
| <b>৯</b> イ      | 00531904    | 2008/06/13 | 870880 | 手続中      | Suspension Shock-Absorber                | 日商     | 一男          |           | 8 2        | The day |                    |    |
| チリ              | 00228303    | 2008/06/13 | 870880 | 判定依頼     | Suspension Shock-Absorber                | 日商     | 一男          | 東京        |            | 修正      | 削除 複写              |    |
| マレーシア           | 00350302    | 2008/06/13 | 870880 | 判定依頼     | Suspension Shock-Absorber                | 日商     | 一男          | 東京        |            | 修正      | 削除(複写)             |    |
| 91              | 00532304    |            | 851650 | 保存       | Microwave ovens standard                 | 日商     | 一男          | 東京        |            | 修正      | 削除 複写              |    |
| 91              | 00532104    |            | 870880 | 保存       | Suspension Shock-Absorber                | 日商     | 一男          | 東京        |            | 修正      | 削除複写               |    |
| \$1             | 00532004    |            | 870880 | 保存       | Suspension Shock-Absorber                | 日商     | 一男          | 東京        |            | 修正      | 削除(複写)             |    |
| マレーシア           | 00350602    |            | 851650 | 保存       | Microwave ovens standard                 | 日商     | 一男          | 東京        |            | 修正      | 削除(複写)             |    |
|                 |             |            |        |          |                                          |        |             |           | <u> </u>   | 這印刷     | 戻る                 |    |
| ージが表示されま        | L.t.        |            |        |          |                                          |        |             | L. L.     | 10 10      | A @     | インターネット            |    |

「原産品判定TSV取込」画面が表示されます。「協定」を選択して、「参照」ボタンをクリックしてください。

| 原産地証明書発給システム - Micro                         | soft Internet Explorer                                                               |               |
|----------------------------------------------|--------------------------------------------------------------------------------------|---------------|
|                                              | 原產品判定TSV取込                                                                           | メニューに戻る       |
| 判定依頼書の参照画面(^<br>(メインメニューの【原産<br>取込みできる項目の仕様I | ページ最下部)から出力することができるTSVデータを取り込むことができます。<br>品判定依賴情報出力】のTSVデータではありません。<br>は、こちらをご覧ください。 |               |
| 協定                                           | 日マレーシア協定                                                                             | 20            |
| 入力TSVファイル                                    | ファイルの指定は必ず【参照】ボタンから行ってください。                                                          | \$照 <u></u> ] |
|                                              | TSV取込 キャンセル                                                                          |               |

「ファイルの選択」ダイアログがでます。 で作成したファイルを選択し、「開く」ボタンをクリック してください。

| ファイルの選択                                      |             |                |         | ? 🛛    |
|----------------------------------------------|-------------|----------------|---------|--------|
| ファイルの場所の                                     | C Temp      |                | - 🗧 🕂 📰 |        |
| 最近使ったファイル<br>デスクトップ<br>マイトギュメント<br>マイ ニンピュータ | 原產品判定该制     | lts            |         |        |
| 31 491 9 9                                   | ファイル名(N):   |                | •       | 開(@) ◀ |
|                                              | ファイルの種類(工): | すべてのファイル (*.*) | •       | キャンセル  |

で選択したファイルが参照ボタンの左テキストボックスに表示されているのを確認し、

## 「TSV取込」ボタンをクリックしてください。

| 🗿 JCCI特定原産地証明書発給システム - Microsof                 | t Internet Explorer                                                             |         |
|-------------------------------------------------|---------------------------------------------------------------------------------|---------|
|                                                 | 原産品判定TSV取込                                                                      | メニューに戻る |
| 判定依頼書の参照画面(ペー<br>(メインメニューの【原産品<br>取込みできる項目の仕様は、 | ジ最下部)から出力することができるTSVデータを取り込むことができます。<br>判定依頼情報出力]のTSVデータではありません。<br>こちらをご覧ください。 |         |
| 協定                                              | 日マレーシア協定 💌                                                                      |         |
| 入力TSVファイル                                       | ファイルの指定は必ず【参照】ボタンから行ってください。<br>C:¥Temp¥原産品判定依頼tsv                               | ()      |
|                                                 | TSV取込 キャンセル                                                                     |         |
| 以下確認がでますので、「OK」                                 | をクリックしてください。                                                                    |         |
|                                                 | Microsoft Internet Explorer 🔀                                                   |         |
|                                                 | てSV取込を行いますか?                                                                    |         |

OK.

キャンセル

「原産品判定依頼書」画面が表示され、TSVファイルの内容が反映されます。

TSVファイルの内容から、追加・変更する場合は、本画面から実施してください。

「保存」または「判定依頼」ボタンクリックによりデータベースに保存されます。

| 3 JCC1特定原産地証明書発給システム - Microsoft Internet Explorer                                                                                                    |                           |
|----------------------------------------------------------------------------------------------------|---------------------------|
| 原產品判定依頼書                                                                                                    | メニューに戻る                   |
| キャンセル 保存 判定的<br>日本商工会議所 御中<br>1. 当社/私は、標記原産品判定依頼に関し、経済連携協定に基づく特定原産地証明書の発給等に関する法律に則り、当該原産品判定<br>に係る申告内容は全て真正であることを誓約します。<br>2. 当社/私は、当該原産品判定依頼書について、記載内容を立証する関係資料を原産地証明書の発給の日以後5年間保存し、両国政府<br>政府の指定する関係機関からの要請に応じて提出することを誓約します。<br>3. 当社/私は、当該判定依頼書について次に掲げる事実を知ったときは、遅滞なくその旨を書面により関係機関に通知することを誓約 | 2<br>(朝<br>朝書<br>及び<br>しま |
| す。<br>①当該特定原産地証明書の発給を受けた物品が特定原産品でなかったこと<br>②当該原産品判定依頼書の内容に誤りがあったこと                                                                                                    | 2005.2.3                  |

|                                                                                                    |                                                                                                    |                                                                                                    | 库品判定1X2.粗善                                                                                                    | - Ek     |
|----------------------------------------------------------------------------------------------------|----------------------------------------------------------------------------------------------------|----------------------------------------------------------------------------------------------------|----------------------------------------------------------------------------------------------------|----------|
| の安朗に応して掟工?<br>誓約します。                                                                                                    | 10-C. D                                                                                                    | 2011日初中市内谷に読りがの                                                                                                    |                                                                                                    | こ通知9 ること |
|                                                                                                    |                                                                                                    |                                                                                                    |                                                                                                    |          |
| <b>息争項</b><br>定原産地証明書の発給                                                                                                    | 合申請時占づ                                                                                                    | で本原産品判定依頼書は、新                                                                                                    | 経済連携協定に基づく特定原産地証明書の発給等に関する法律領                                                                                                    | 第3条第2項の  |
| に<br>特定原産品であること                                                                                                    | を明らかに                                                                                                    | こする資料」に相当します。。                                                                                                    | よって、虚偽の資料提出があった場合には、同法第36条の規定                                                                                                    | 自による罰則が  |
| Henray Well Me                                                                                                    |                                                                                                    |                                                                                                    |                                                                                                    |          |
|                                                                                                    |                                                                                                    |                                                                                                    |                                                                                                    |          |
| 也空け後で変更する                                                                                                    | とえわした                                                                                                    | トニークが毎効にたる埋全れ                                                                                                    | ぶありますので、お問違えのたいとうにご注音く ださい                                                                                                    |          |
| 制定事務所を選択し                                                                                                    | ないと、                                                                                                    | 登録住所の最寄りの事務所有                                                                                                    | もシステムが自動的に選択します。                                                                                                    |          |
| 協定                                                                                                    | 6                                                                                                    | 日マレーシア協定 📝                                                                                                    | 利用する協定を選択してください。                                                                                                    |          |
|                                                                                                    |                                                                                                    | procession of the second second second second second second second second second second second second second se                                                                                                    |                                                                                                    |          |
| 判定事務                                                                                                    | 跹                                                                                                    | 東京事務所 🗡                                                                                                    |                                                                                                    |          |
| <u>判定事務</u><br>判定依頼者・本件に<br>産品判定依頼は、原則                                                                                                    | <u>)所</u><br> 関するご打<br>   当該産品                                                                                                    | <u>東京事務所</u><br><u> <b> 担当者</b><br/>2014年産老が行いますが、  「商店</u>                                                                                                    | 辛地証明書の登絵由請者 (輸出者) がにうことも可能です                                                                                                    |          |
| <u>判定季務</u><br><b>判定依頼者・本件に</b><br>産品判定依頼は、原則<br>この場合、発給申請表<br>ずれの場合も、特定原                                                                                                    | <u>)</u><br>( <b>関するご</b> 想<br>、 当該産品<br>手(輸出者)<br>()<br>減産品である                                                                                                    | 東京事務所 ▼<br><b>担当者</b><br>品の生産者が行いますが、原だ<br>は生産者から当該産品に関<br>ることを明らかにする資料を、                                                                                                    | 産地証明書の発給申請者(輸出者)が行うことも可能です。<br>する情報(証明資料)を入手する必要があります)。<br>日本商工会議所の求めに応じて提出できる者でなければなりま                                                                                                    | ません。     |
| 判定事務<br>判定依頼者・本件に<br>産品判定依頼は、原則<br>この場合、発給申請表<br>ずれの場合も、特定原<br>下記の <b>欄</b> のうち、<br>住所は正確にフルア                                                                                                    | <u>所</u><br>関するこれ<br>当該産品<br>新産品である<br>のついた <b>都</b><br>ドレスをノ                                                                                                    | <ul> <li>東京事務所</li> <li>■</li> <li>●</li> <li>●</li> <li>●</li> <li>●</li> <li>●</li> <li>●</li> <li>●</li> <li>●</li> <li>●</li> <li>●</li> <li>●</li> <li>●</li> <li>●</li> <li>●</li> <li>●</li> <li>●</li> <li>■</li> <li>●</li> <li>●</li> <li>■</li> <li>■</li></ul>                     | 産地証明書の発給申請者(輸出者)が行うことも可能です。<br>する情報(証明資料)を入手する必要があります)。<br>日本商工会議所の求めに応じて提出できる者でなければなりま<br>で、必ずご記人ください。<br>英文所在地には、JAPANまで付けてください。                                                                                                    | ません。     |
| 判定<br>単定<br>体<br>和定<br>依<br>頼<br>者<br>・<br>本<br>件<br>に<br>で<br>鹿<br>品<br>判定<br>伝<br>頼<br>は<br>、<br>原<br>見<br>この<br>場<br>合<br>も、<br>発給<br>申<br>請<br>者<br>ず<br>れの<br>場<br>合<br>も、<br>発給<br>中<br>読<br>き<br>ず<br>れ<br>の<br>見<br>この<br>場<br>合<br>も、<br>発給<br>や<br>情<br>ま<br>。<br>下<br>見<br>で<br>れ<br>の<br>の<br>島<br>、<br>、<br>発<br>金<br>、<br>発<br>給<br>中<br>読<br>ま<br>、<br>で<br>れ<br>の<br>の<br>号<br>、<br>の<br>ま<br>・<br>の<br>ま<br>、<br>の<br>ま<br>・<br>の<br>ま<br>・<br>の<br>ま<br>・<br>の<br>ま<br>・<br>の<br>ま<br>・<br>の<br>た<br>の<br>た<br>の<br>た<br>、<br>の<br>た<br>の<br>た<br>の<br>た<br>の<br>た<br>の<br>た<br>の<br>た<br>の<br>た<br>の<br>た<br>の<br>た<br>の<br>た<br>の<br>た<br>の<br>た<br>の<br>た<br>の<br>の<br>、<br>の<br>ち<br>っ<br>、<br>い<br>た<br>この<br>し<br>る<br>も<br>、<br>ち<br>この<br>し<br>の<br>ろ<br>う<br>、<br>の<br>し<br>、<br>の<br>し<br>の<br>の<br>ろ<br>う<br>ち<br>、<br>の<br>こ<br>の<br>の<br>の<br>う<br>ち<br>、<br>の<br>で<br>こ<br>つ<br>ル<br>ア<br>の<br>の<br>の<br>う<br>ち<br>、<br>の<br>の<br>の<br>う<br>ち<br>、<br>の<br>の<br>の<br>う<br>ち<br>、<br>の<br>の<br>の<br>の<br>の<br>の<br>の<br>の<br>の<br>の<br>の<br>の<br>の | <u>所</u><br>関するこれ<br>し、当該産品<br>手(輸出者)<br>東産品である<br>のついた <b>4</b><br>下レスを)                                                                                                    | 東京事務所<br>■<br>単当者<br>品の生産者が行いますが、原则<br>は生産者から当該産品に関す<br>ることを明らかにする資料を、<br>間は必須項目となりますのす<br>入力してください。また、多<br>企業登録番号                                                                                                    | 室地証明書の発給申請者(輸出者)が行うことも可能です。<br>する情報(証明資料)を入手する必要があります)。<br>日本商工会議所の求めに応じて提出できる者でなければなりま<br>で、必ずご記入ください。<br>友文所在地には、JAPANまで付けてください。<br>400013536                                                                                                    | ません。     |
| <u>判定事務</u><br>判定依頼者・本件に<br>産品判定依頼は、原則<br>この場合、発給申請者<br>ずれの場合も、特定原<br>下記の欄のうち、©<br>住所は正確にフルア                                                                                                    | <u>所</u><br>関するこれ<br>し、当該産品<br>(輸出者)<br>限産品である<br><b>のついた1</b><br>ドレスを)                                                                                                    | 東京事務所<br>■<br>田当者<br>品の生産者が行いますが、原介<br>は生産者から当該産品に関<br>ることを明らかにする資料を、<br>■<br>は必須項目となりますのう<br>入力してくたさい。また、す<br>企業登録番号<br>和文氏名                                                                                                    | <ul> <li>         ・登地証明書の発給申請者(輸出者)が行うことも可能です。         する情報(証明資料)を入手する必要があります)。         日本商工会議所の求めに応じて提出できる者でなければなりま         で、必ずご記入ください。         英文所在地には、JAPANまで付けてください。         A00013536         日商 一男     </li> </ul>                                                                                                    | ません。     |
| <u>判定事務</u><br><b>判定依頼者・本件に</b><br>産品判定依頼は、原則<br>この場合、発給申請者<br>ずれの場合も、特定原<br>下記の <b>棚のうち、©</b><br>住所は正確にフルア<br><u>判定依頼者</u>                                                                                                    | <ul> <li>         ・         ・         ・</li></ul>                                                                                                    | 東京事務所 ♥                                                                                                    | <ul> <li>         ・登場にのです。</li> <li>         ・(証明資料)を入手する必要があります)。         ・日本商工会議所の求めに応じて提出できる者でなければなりま         で、必ずご記入ください。         英文所在地には、JAPANまで付けてください。         A00013536         日商 一男         日商テスト貿易 株式会社     </li> </ul>                                                                                                    | ません。     |
| 判定事務<br><b>判定依頼者・本件に</b><br>産品判定依頼は、原則<br>この場合、発給申請者<br>ずれの場合も、特定原<br>下記の <b>個のうち、</b> @<br><u>住所は正確にフルア</u><br><u>判定依頼者</u>                                                                                                    | 一 新加速<br>一 新加速<br>一 新加速<br>一 新加速<br>一 新加速<br>一 新加速<br>一 新加速<br>一 新加速<br>二 「                                                                                                    | 東京事務所 ♥<br>日当者<br>品の生産者が行いますが、原介<br>は生産者から当該産品に関<br>なことを明らかにする資料を、<br>日は必須項目となりますのう<br>人力してくたさい。また、す<br>企業登録番号<br>和文氏名<br>和文社名(屋号)<br>郵便番号                                                                                                    | <ul> <li>         ・登地証明書の発給申請者(輸出者)が行うことも可能です。         すったる必要があります)。         日本商工会議所の求めに応じて提出できる者でなければなりま         で、必ずご記入ください。         なのの13536         日商 一男         日商テスト貿易 株式会社         〒100-000         ・000         ・000         ・000</li></ul>                                                                                                    | ません。     |
| 判定事務<br><b>判定依頼者・本件に</b><br>産品判定依頼は、原則<br>この場合、発給申請者<br>ずれの場合も、特定所<br>下記の個のうち、@<br>住所は正確にフルア<br><u>判定依頼者</u>                                                                                                    | 所<br>するごも<br>に<br>り、当該産品<br>ジ<br>ジ<br>「輸出者)<br>派産品である<br>のついた<br>・<br>ドレスを)<br>〇<br>〇                                                                                                    | <ul> <li>東京事務所</li> <li>■</li> <li>■</li> <li>■</li> <li>■</li> <li>■</li> <li>■</li> <li>■</li> <li>は生産者が行いますが、原行<br/>は生産者から当該産品に関い<br/>なりますの「</li> <li>ことを明らかにする資料を、</li> <li>■</li> <li>は必須項目となりますの「</li> <li>へたてくたさい。また、す</li> <li>①</li> <li>①</li> <li>単</li> <li>単</li> <li>①</li> <li>単</li> <li>二</li> <li>二</li></ul> | <ul> <li>         ・登地証明書の発給申請者(輸出者)が行うことも可能です。         する情報(証明資料)を入手する必要があります)。         日本商工会議所の求めに応じて提出できる者でなければなりま         で、必ずご記入ください。</li></ul>                                                                                                    | ません。     |
| 判定事務<br><b>判定依頼者・本件に</b><br>この場合、発給申請ま<br>ずれの場合も、特定の<br>下記の個のうち、©<br>住所は正確にフルア<br><u>判定依頼者</u>                                                                                                    | 一 新学校 (1) (1) (1) (1) (1) (1) (1) (1) (1) (1)                                                                                                    | <ul> <li>東京事務所</li> <li>■</li> <li>■</li></ul>                     | <ul> <li> <sup>室</sup>地証明書の発給申請者(輸出者)が行うことも可能です。<br/>する情報(証明資料)を入手する必要があります)。         </li> <li>         日本商工会議所の求めに応じて提出できる者でなければなりま         </li> <li> <b>で、必ずご記入ください。         </b><br/><b>ないのであります</b><br/><b>ないのの13536</b><br/>日商 一男<br/>日商テスト貿易株式会社<br/><b>〒</b>100 - 000<br/>東京都千代田区大1041-1-1<br/>日商 一男<br/>日商 一男         </li> </ul>                        | ません。     |
| <u>判定争務</u><br>判定依頼者・本件に<br>産品判定依頼は、原則<br>この場合、発給申請者<br>ずれの場合も、特定原<br>下記の個のうち、<br>住所は正確にフルア<br><u>判定依頼者</u>                                                                                                    | <ul> <li>一</li> <li>一</li> <li>一</li> <li>一</li> <li>一</li> <li>三</li> <li>三</li> <li>二</li> <li>二<td><ul> <li>東京事務所</li> <li>■</li> <li>■</li> <li>■</li> <li>■</li> <li>■</li> <li>ロ生産者が行いますが、原則</li> <li>は生産者から当該産品に関い</li> <li>ことを明らかにする資料を、</li> <li>■</li> <li>■</li> <li>は必須項目となりますのす</li> <li>へ力してください。また、多</li> <li>①</li> <li>①</li> <li>企業登録番号</li> <li>和文氏名</li> <li>和文氏名</li> <li>和文氏名</li> <li>和文社名(屋号)</li> <li>郵便番号</li> <li>所在地</li> <li>氏 名:全角</li> <li>所属部署:全角</li> </ul></td><td><ul> <li>室地証明書の発給申請者(輸出者)が行うことも可能です。</li> <li>する情報(証明資料)を入手する必要があります)。</li> <li>日本商工会議所の求めに応じて提出できる者でなければなりま</li> <li>で、必ずご記入ください。</li> <li>本の0013536</li> <li>日商 一男</li> <li>日商テスト貿易 株式会社</li> <li>〒100 - 0000</li> <li>東京都千代田区大0外1-1-1</li> <li>日商 -男</li> </ul></td><td>ません。</td></li></ul> | <ul> <li>東京事務所</li> <li>■</li> <li>■</li> <li>■</li> <li>■</li> <li>■</li> <li>ロ生産者が行いますが、原則</li> <li>は生産者から当該産品に関い</li> <li>ことを明らかにする資料を、</li> <li>■</li> <li>■</li> <li>は必須項目となりますのす</li> <li>へ力してください。また、多</li> <li>①</li> <li>①</li> <li>企業登録番号</li> <li>和文氏名</li> <li>和文氏名</li> <li>和文氏名</li> <li>和文社名(屋号)</li> <li>郵便番号</li> <li>所在地</li> <li>氏 名:全角</li> <li>所属部署:全角</li> </ul>                                                                                                    | <ul> <li>室地証明書の発給申請者(輸出者)が行うことも可能です。</li> <li>する情報(証明資料)を入手する必要があります)。</li> <li>日本商工会議所の求めに応じて提出できる者でなければなりま</li> <li>で、必ずご記入ください。</li> <li>本の0013536</li> <li>日商 一男</li> <li>日商テスト貿易 株式会社</li> <li>〒100 - 0000</li> <li>東京都千代田区大0外1-1-1</li> <li>日商 -男</li> </ul>                                                                                                 | ません。     |
| <u>判定 ● 教</u><br><b>判定依頼者・本件に</b><br>産品判定依頼は、原則<br>この場合、発給申請者<br>ずれの場合も、特定原<br>下記の個のうち、@<br>住所は正確にフルア<br><u>判定依頼者</u><br></td <td>一 聞するごま し、当該産品 である のついた も で 、 に 、 、 、 、 、 、 、 、 、 、 、 、 、 、 、 、 、</td> <td><ul> <li>東京事務所</li> <li>■</li> <li>四生産者が行いますが、原則</li> <li>は生産者から当該産品に関す</li> <li>なことを明らかにする資料を、</li> <li>国は必須項目となりますのう</li> <li>入力してください。また、好</li> <li>企業登録番号</li> <li>和文氏名</li> <li>和文氏名</li> <li>和文社名(屋号)</li> <li>郵便番号</li> <li>所在地</li> <li>氏 名:全角</li> <li>所属部署:全角</li> <li>電話番号:半角</li> </ul></td> <td><ul> <li>室地証明書の発給申請者(輸出者)が行うことも可能です。</li> <li>する情報(証明資料)を入手する必要があります)。</li> <li>日本商工会議所の求めに応じて提出できる者でなければなりま</li> <li>で、必ずご記入ください。</li> <li>本の0013536</li> <li>日商 一男</li> <li>日商テスト貿易 株式会社</li> <li>〒100 - 000</li> <li>東京都千代田区丸0外1-1-1</li> <li>日商 ー男</li> <li>回商 -男</li> <li>回商 -9</li> <li>回商 -9</li> <li>回商 -9</li> <li>回商 -9</li> <li>回る-1234-5678</li> </ul></td> <td>ません。<br/></td>                                                                                                    | 一 聞するごま し、当該産品 である のついた も で 、 に 、 、 、 、 、 、 、 、 、 、 、 、 、 、 、 、 、                                                                                                    | <ul> <li>東京事務所</li> <li>■</li> <li>四生産者が行いますが、原則</li> <li>は生産者から当該産品に関す</li> <li>なことを明らかにする資料を、</li> <li>国は必須項目となりますのう</li> <li>入力してください。また、好</li> <li>企業登録番号</li> <li>和文氏名</li> <li>和文氏名</li> <li>和文社名(屋号)</li> <li>郵便番号</li> <li>所在地</li> <li>氏 名:全角</li> <li>所属部署:全角</li> <li>電話番号:半角</li> </ul>                                                                                                    | <ul> <li>室地証明書の発給申請者(輸出者)が行うことも可能です。</li> <li>する情報(証明資料)を入手する必要があります)。</li> <li>日本商工会議所の求めに応じて提出できる者でなければなりま</li> <li>で、必ずご記入ください。</li> <li>本の0013536</li> <li>日商 一男</li> <li>日商テスト貿易 株式会社</li> <li>〒100 - 000</li> <li>東京都千代田区丸0外1-1-1</li> <li>日商 ー男</li> <li>回商 -男</li> <li>回商 -9</li> <li>回商 -9</li> <li>回商 -9</li> <li>回商 -9</li> <li>回る-1234-5678</li> </ul> | ません。<br> |

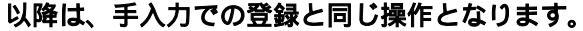

## 判定依頼者情報は、

ログオンIDより自動的に表示されます。